## Frontline Recruiting and Hiring Recommend for Hire

From the candidate's application Quick Look screen: Click "Employment Desired". Next to the appropriate job opening, click "Change Stage".

Select the "Vacancy Pipelines" tab. Select "Recommend for Hire". Click "Save and Close".

Check the box next to the "Recommendation for Hire" form. Click "Continue with Selected Forms".

Verify the correct job posting and the correct candidate are selected. Click "Next".

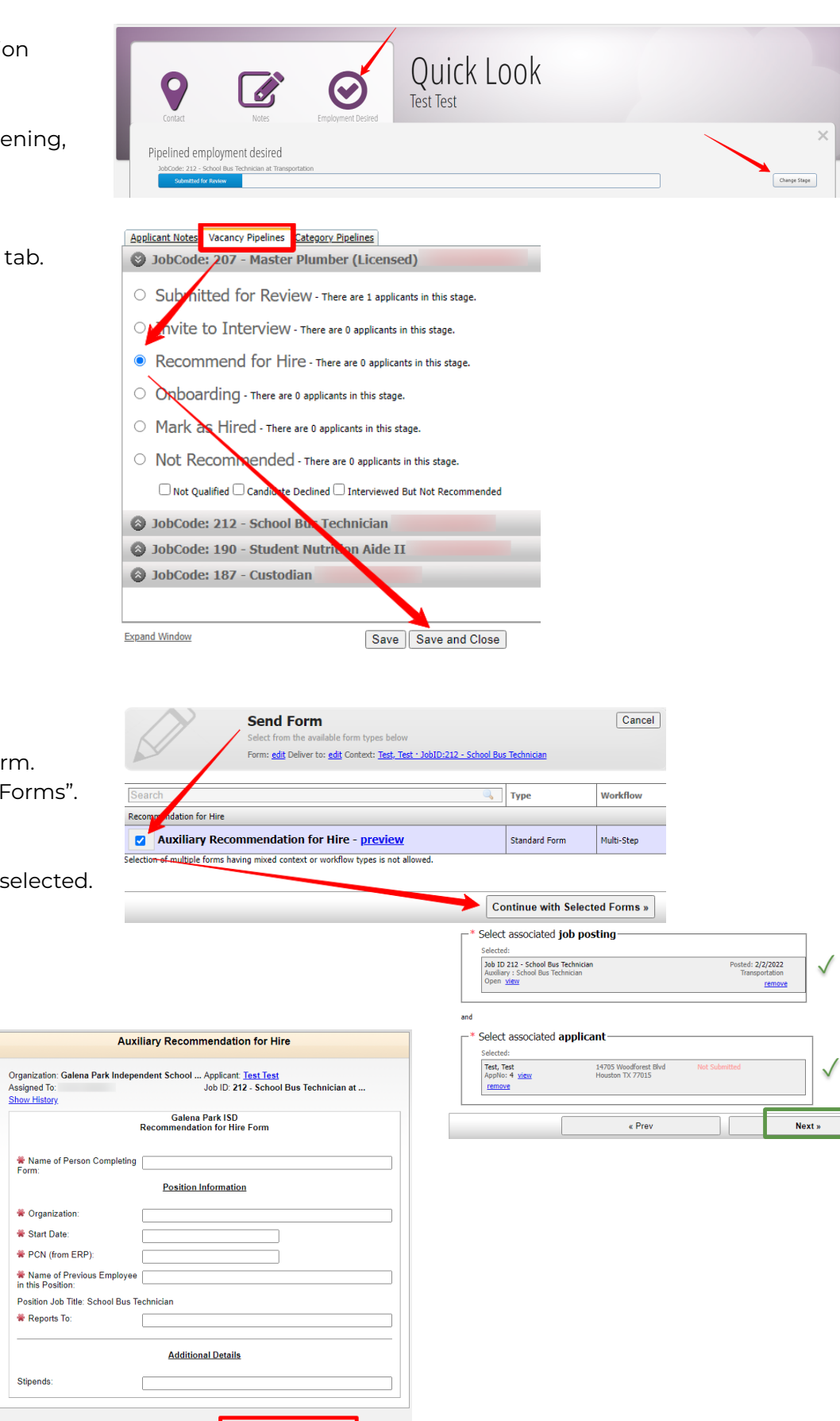

Complete all required fields. Click "Submit Form".

Save as Draft

Submit Form